# Guide to Using Major International Newspapers Online

March 2024 | SNU Library E-Resources & Serials Management

\* Inquiries : libser@snu.ac.kr

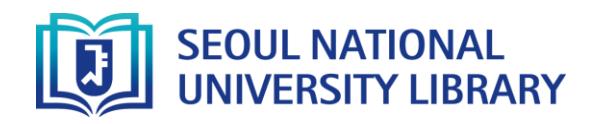

#### How to access

#### • Library search engine > Enter the search term > Click "Full text available at" from each search result (Or Click the link below to view the search result for each resource)

| Resource (Search term)                  | Published in | Available from                                                 | Coverage                                                        | Search result               |
|-----------------------------------------|--------------|----------------------------------------------------------------|-----------------------------------------------------------------|-----------------------------|
| Die Welt                                | Berlin       | ProQuest Central                                               | Oct. 15, 2009 ~                                                 | <u>Shortcut</u>             |
| Financial Times                         | London       | ProQuest Central                                               | May 31, 1996 ~<br>(With 1 month embargo)                        | <u>Shortcut</u>             |
| Le Monde                                | Paris        | ProQuest Central                                               | Jan. 1, 2001 ~                                                  | <u>Shortcut</u>             |
| 每日新聞<br>Mainichi Shimbun                | Tokyo        | PressReader                                                    | Apr. 26, 2011 ~                                                 | <u>Shortcut</u>             |
| The Guardian                            | Manchester   | ProQuest Central                                               | Aug. 18, 1992 ~<br>(Some missing)                               | <u>Shortcut</u>             |
| The New York Times                      | New York     | ProQuest Central<br>New York Times<br>(Click "view full text") | Jan. 1, 1980 ~<br>1851 ~ (Registration required)                | <u>Shortcut</u><br>Shortcut |
| <b>人民日报</b><br>People's Daily (English) | Beijing      | ProQuest Central                                               | Oct. 30, 2013 ~ (Some missing)                                  | <u>Shortcut</u>             |
| Wall Street Journal                     | New York     | ProQuest Central<br>Wall Street Journal                        | Jan. 2, 1984 ~<br>Dec. 12. 31, 1997~<br>(Registration required) | <u>Shortcut</u>             |

## cf) Direct access to the database

You may search each resource within the following databases

ProQuest Central (Shortcut) Delivered in text

PressReader (Shortcut) Delivers full-page images of 7,000+ newspapers/magazines from 100 countries

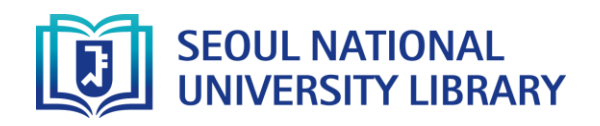

• Library search engine > Enter the search term > Click "Full text available at" from each search result

|         | E-JOURNAL<br>New York Times : Late edition (East Coast).<br>New York, N.Y. : New York Times Company<br>Online access > |                    |           |                  |       |  |  |  |
|---------|----------------------------------------------------------------------------------------------------|--------------------|-----------|------------------|-------|--|--|--|
| ТОР     |                                                                                                    |                    |           |                  |       |  |  |  |
| SEND TO | Send to                                                                                                    |                    |           |                  |       |  |  |  |
| VIEW IT |                                                                                                    | X                  | 6         |                  | ē     |  |  |  |
| DETAILS | QR                                                                                                    | EXPORT TO<br>EXCEL | PERMALINK | E-MAIL           | PRINT |  |  |  |
| TAGS    | CITATION                                                                                                    | EXPORT RIS         | ENDNOTE   | EXPORT<br>BIBTEX |       |  |  |  |
|         | View It                                                                                                    |                    |           |                  |       |  |  |  |
|         | Sign-in for more options 🛛 🛃 Sign in                                                                                   |                    |           |                  |       |  |  |  |
|         | Full text available at: ProQuest Central 🗹<br>Available from 1980.                                                     |                    |           |                  |       |  |  |  |
|         | Full text available at: ProQuest Central                                                                               |                    |           |                  |       |  |  |  |

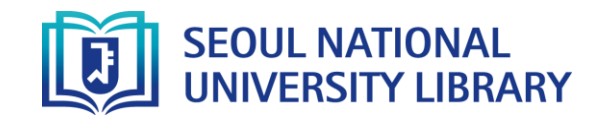

## How to browse ProQuest Central

| New York, N.Y.: New York Times Company |                                                                                                    |                |                                                                                                    |                    |
|----------------------------------------|----------------------------------------------------------------------------------------------------|----------------|----------------------------------------------------------------------------------------------------|--------------------|
| <b>The New York Times</b><br>Newspaper | Search within this publicationQAdvancedFull text coverageJun 1, 1980 - presentJun 1, 1980 - presentCitation/Abstract coverageJun 1, 1980 - present, some exceptionMore publication information | d Search<br>ns |                                                                                                    |                    |
| The New Hork Times                     |                                                                                                    | 1              | Quick look Adams Loses Showdown Over 2 Criminal Justice Bills Fitzsimmons, Emma G; Rubinstein, Dana. New York Times, Late Edition (East Coast); New York, N.Y 31 Jan 2024. Details Full text | 9 😂 🕞<br>Full Text |
| 2024 V > January                       | View issue                                                                                                    | 2              | Adams vs. Adams: New York's Top Democrats Clash on City's Path<br>Mays, Jeffery C. New York Times, Late Edition (East Coast); New York, N.Y 31 Jan 2024.<br>Details Full text                | 9 C C              |
| Browse                                 | by issue date                                                                                                    | 3              | The Apple Vision Pro Is a Marvel. But Who Will Buy It?<br>Roose, Kevin. New York Times, Late Edition (East Coast); New York, N.Y 31 Jan 2024.<br>Details Full text                           | 9 C C              |
|                                        |                                                                                                    | 4              | Can a Piano Capture the Grandeur of Rachmaninoff's Symphonic Music?<br>Barone, Joshua. New York Times, Late Edition (East Coast); New York, N.Y. 31 Jan 2024.<br>Details Full text           | 50 Constant        |
|                                        |                                                                                                    |                | ② Click to read fu                                                                                                    | ll-text articles   |

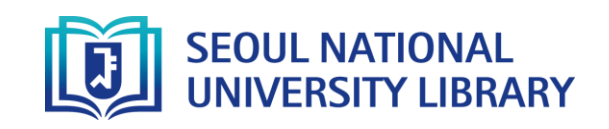

### How to browse PressReader

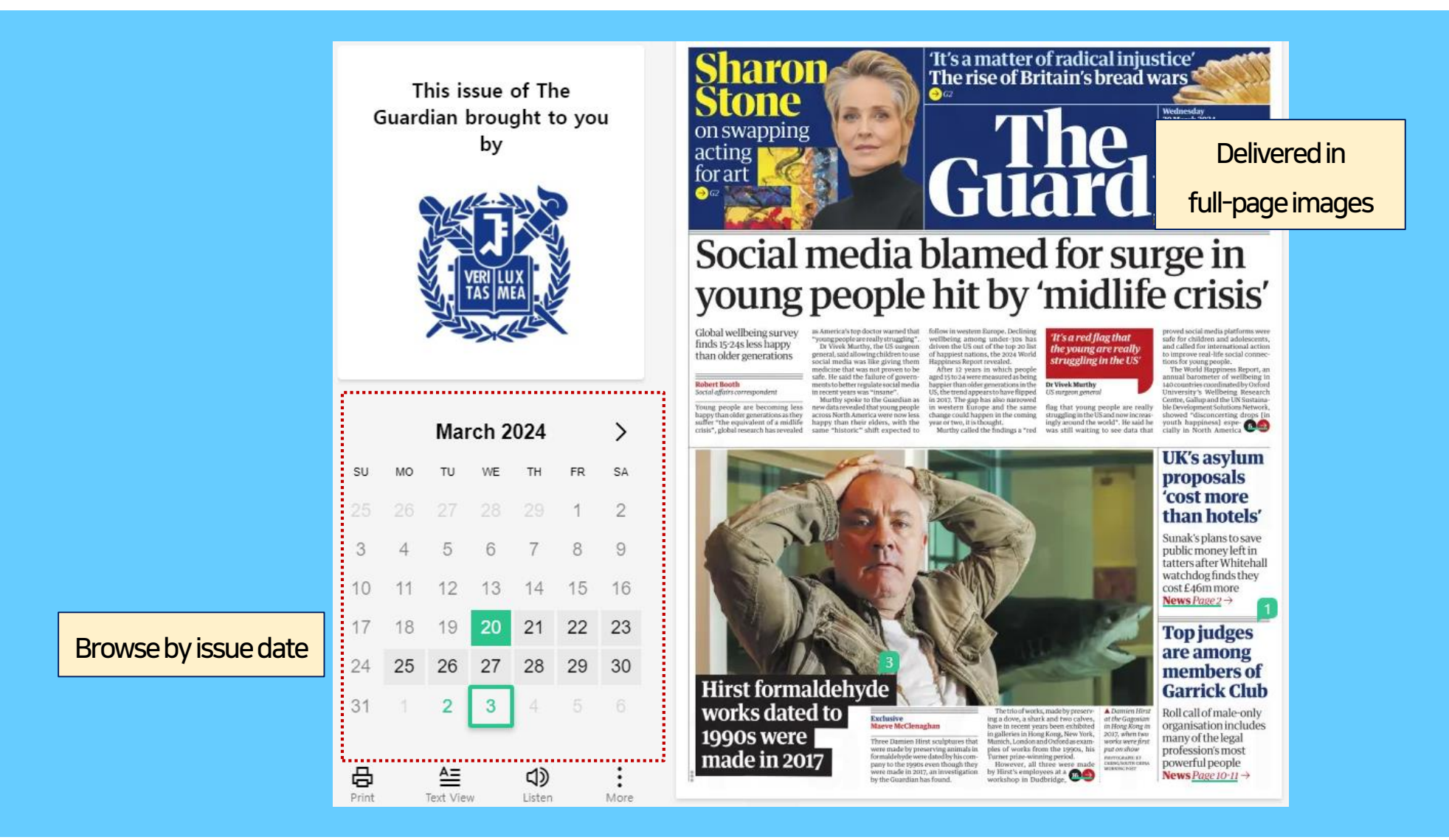

• You may change the language setting by clicking the three vertical dots menu on the upper right corner of the PressReader platform

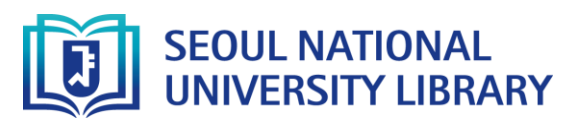